# **MC860 MFP**

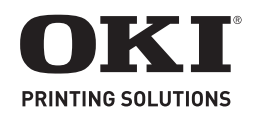

| Directives d'installation de l'appareil multifonction MC860 MFP | 3 |
|-----------------------------------------------------------------|---|
| Instrucciones de Instalación de la MC860 MFP                    | 5 |
| Instruções de instalação da MC860 MFP                           | 7 |

# **MC860 MFP Setup Instructions**

The MC860 MFP can be installed on a Network or via USB.

Your MFP unit comes with two CD-ROMs: a Printer Software CD and an MFP Software CD.

A computer that is connected to a network can also be connected to the MFP via USB.

To use the "pull scanning" capabilities (i.e., starting a scan from the computer rather than the MFP) the computer must be directly connected to the printer via USB and scanner software that is TWAINcompliant must be installed. This is only available for Windows systems.

#### NOTES:

- To e-mail documents from the printer you must install it on a TCP/IP network and provide the address for the SMTP and an optional POP3 server.
- To send faxes you must have an analog PSTN telephone line connection.
- To file documents via an intranet you must have an FTP, HTTP, or CIFS Protocol environment and Windows 2000, XP, or Vista or Mac OS X, HTTP, or FTP server.

# **Network Installation**

#### Print the Network Information pages

- 1. Press the SETUP button on the printer's Control Panel.
- 2. On the display screen, touch View Information.
- 3. Touch Network to display the network information.
- 4. Press the START button to print the information.

Keep these pages handy as they contain information you need to set up the printer on your network.

#### Install the Network Printer Driver (Windows)

1. Make sure the printer is attached to the network and turned ON.

- 2. Insert the Printer Software CD in the CD-ROM drive. The CD will autorun.
- 3. Select your language and click "Next".
- 4. Accept the license agreement.
- 5. Click "Driver Setup".
- 6. Click "Install Driver".
- 7. Select "Network Printer".
- 8. Select "Directly to the network using TCP/IP".
- 9. Enter the IP address. The IP address can be found on the Network Information pages.
- 10. When prompted, select a printer emulation: PS, PCL, or FAX.
- 11. Follow the on-screen instructions.
- 12. If desired, install other utilities on the disk.

To make sure the printer driver is correctly installed, print a page from any program. Reinstall the driver if the installation failed.

# Install the Network Printer Driver (Macintosh)

- 1. Make sure the printer is attached to the network and turned ON.
- 2. Insert the Printer Software CD in the CD-ROM drive.
- Double-click the CD icon that appears on the desktop.
- 4. Open the MAC OS X folder.
- 5. Select your language.
- Select the "OSX Installer MC860 PS" option.
- 7. When prompted, enter the Admin password.
- 8. Accept the license agreement.
- 9. Click the "Mac OS X Driver" box and click Install.
- Follow the on-screen instructions. When prompted, enter the IP address. The IP address can be found on the Network Information pages.
- 11. If desired, install other utilities on the disk or click Quit.

To make sure the printer driver is correctly installed, print a page from any program. Reinstall the driver if the installation failed.

# **USB** Installation

### Install the USB Printer Driver (Windows)

- 1. Use a USB cable to attach the printer to a USB port on your computer.
- Make sure the printer is turned ON.
   Insert the Printer Software CD in the
- CD-ROM drive. The CD will autorun.
- 4. Select your language and click "Next".
- 5. Accept the license agreement.
- 6. Click "Driver Setup".
- 7. Click "Install Driver".
- 8. Select "Local Printer".
- 9. Select "USB".
- 10. When prompted, select a printer emulation: PS, PCL, or FAX.
- 11. If desired, install other utilities on the disk.

To make sure the printer driver is correctly installed, print a page from any program. Reinstall the driver if the installation failed.

Note that the USB driver automatically installs the TWAIN-compliant scanner driver.

#### Install the ActKey Utility (Windows-only)

Install the ActKey utility to enable one-key touch commands from a locally connected computer. Note: for USB connections only.

- 1. Insert the MFP Software CD in your CD-ROM drive.
- 2. Select your language and click "Next".
- 3. Under the MFP Utilities, select "Install ActKey".
- 4. Accept the license agreement.
- 5. Select a Destination Folder for ActKey.

See the User's Guide for information on setting up the ActKey utility.

#### Install the USB Printer Driver (Macintosh)

- 1. Use a USB cable to attach the printer to a USB port on your computer.
- 2. Make sure the printer is turned ON.
- 3. Insert the Printer SoftWare CD in the CD-ROM drive.
- Double-click the CD icon that appears on the desktop.
- 5. Open the MAC OS X folder.
- 6. Select your language.
- 7. Select the "OSX Installer MC860 PS" option.
- 8. When prompted, enter the Admin password.
- 9. Accept the license agreement.
- 10. Click the "Mac OS X Driver" box and click Install.
- 11. If desired, install other utilities on the disk or click Quit.

To make sure the printer driver is correctly installed, print a page from any program. Reinstall the driver if the installation failed.

# Install the Documentation

Note: Adobe<sup>®</sup> Acrobat<sup>®</sup> Reader 3.0 or higher is required to view manuals.

#### For Windows:

- 1. Insert the Printer Software CD in the CD-ROM drive. The CD will autorun.
- 2. Select your language and click "Next".
- 3. Accept the license agreement.
- 4. Click "User Guides".
- 5. Click "Install User's Guide".

### For Macintosh:

- 1. Insert the Printer Software CD in the CD-ROM drive.
- 2. Navigate to the MC860MFP\_UG\_ae.pdf file in the root directory.

To load: drag the .pdf file to the desktop To view: double-click the pdf file

# **Configure your Printer**

There are several ways to set the configuration information:

- From a Web page using the printer's IP address (network connection)
- Using the Configuration Tool on the Printer SoftWare Disks
- Control Panel on printer

See the User's Guide for more information.

#### Activate Optional Accessories Activate Accessories (Windows)

1. Click Start > Settings > Printers (and faxes) on the Windows taskbar.

- 2. Right-click the printer icon and choose "Properties".
- 3. Click on the Installable Options tab in the PS driver or the Device Options tab in the PCL driver.
- 4. In the PS driver, scroll to Installable Options and select options; in the PCL driver select the appropriate check box in "Available Options".
- 5. Click "OK" to activate the current settings.

#### **Activate Accessories (Macintosh)**

- 1. Open the Mac OS X Print Setup Utility.
- 2. From the Printer List, select the MC860.
- 3. Select "Installable Options".
- 4. Make your selections and click Apply Changes.

# **Install Optional Utilities**

The Printer SoftWare and MFP Software discs contain a variety of printer utilities. To install the utilities, insert the disk and follow the onscreen instructions.

#### **Printer Software Disc**

- Color Software
  - Color Swatch Utility
  - Color Correct Utility
  - PS Gamma Adjuster
- Network Software
  - Network Card Setup Utility
  - Direct Network Printing Utility (LPR)
  - Network Extension
- Optional Utilities
  - Change the Printer Display Language
  - PDF Print Direct Utility
- Internet Downloads

#### **MFP Software Disc**

- MFP Utilities
- Configuration Tool
- ActKey
- ScanSoft PaperPort
- Scansoft OmniPage

# **Fax Installation**

The following parameters must be set

- before using the fax function on your unit:
- Time zone
- Date and time

There are other parameters that can be adjusted to suit your personal preferences, refer to "Advanced Setup" in the Users Guide.

#### To set fax parameters:

- 1. Press the Setup button on the control panel.
- 2. From the touch screen, press the Admin Setup button.

- Using the on-screen keyboard, enter the admin password (default is "aaaaaa") and press Enter.
- 4. From the touch screen, press the User Install button.
- 5. Select Time Zone and using the onscreen arrows or keypad, set the correct time differential.
- 6. If required, press Set Daylight Saving and select ON.
- 7. Select Time Setup and using the on-screen arrows or keypad, set the correct date and time.
- 8. Press Enter to confirm.
- 9. Press Enter to enable.

# Directives d'installation de l'appareil multifonction MC860 MFP

L'appareil multifonction MC860 MFP peut être raccordé à un réseau ou via USB.

Deux CD sont fournis avec votre appareil : un CD des logiciels d'imprimante et un CD des logiciels pour appareil multifonction.

Un ordinateur raccordé à un réseau peut également être raccordé à l'appareil multifonction via USB.

Pour utiliser la fonction « Pull Scanning » (c'est-à-dire lancer une numérisation depuis un ordinateur plutôt que depuis l'appareil multifonction), l'ordinateur doit être raccordé directement à l'appareil multifonction via USB et le logiciel de numérisation conforme TWAIN doit être installé sur cet ordinateur. Cette fonction est offerte uniquement sous Windows.

### NOTES :

- Pour envoyer des documents par courriel depuis l'appareil multifonction, vous devez le raccorder à un réseau TCP/IP et fournir des adresses pour le serveur SMTP et POP3 optionnel.
- Pour envoyer des télécopies, une connexion téléphonique RTPC analogique est requise.
- Pour archiver les documents via un réseau intranet, un environnement réseau doté du protocole FTP, HTTP ou CIFS est requis ainsi que Windows 2000, XP ou Vista, ou Mac OS X, en plus d'un serveur HTTP ou FTP.

# Installation réseau

# Impression des pages de renseignements réseau

- 1. Appuyez sur la touche SETUP [CONFIGURATION] du panneau de commande.
- 2. Sur l'écran tactile, appuyez sur View Information [Afficher les renseignements].
- 3. Appuyez sur Network [Réseau] pour afficher les renseignements réseau.
- 4. Appuyez sur la touche START [DÉMARRER] du panneau de commande pour imprimer ces renseignements.

Conservez ces pages car elles contiennent des renseignements dont vous aurez besoin pour configurer l'appareil multifonction sur votre réseau.

#### Installation du pilote d'imprimante réseau : Windows

 Assurez-vous que l'appareil multifonction est raccordé au réseau et sous tenson.

- 2. Insérez le CD des logiciels d'imprimante dans l'unité CD-ROM. Le CD est lancé automatiquement.
- 3. Sélectionnez la langue et cliquez sur « Next » [Suivant].
- 4. Acceptez le contrat de licence.
- 5. Cliquez sur « Driver Setup » [Configuration du pilote].
- 6. Cliquez sur « Install Driver » [Installer le pilote].
- 7. Sélectionnez « Network Printer » [Imprimante réseau].
- 8. Sélectionnez « Directly to the network using TCP/IP » [Directement au réseau en utilisant TCP/IP].
- 9. Entrez l'adresse IP; celle-ci est indiquée dans les pages de renseignements réseau.
- Lorsque demandé, sélectionnez une émulation d'imprimante : PS, PCL ou FAX [Télécopieur].
- 11. Observez les directives à l'écran.
- 12. Si désiré, installez des utilitaires supplémentaires depuis le CD.

Afin de s'assurer que le pilote d'imprimante a bien été installé, imprimez une page depuis une application. Réinstallez le pilote en cas de problème.

# Installation du pilote d'imprimante réseau : Macintosh

- 1. Assurez-vous que l'appareil multifonction est raccordé au réseau et sous tenson.
- 2. Insérez le CD des logiciels d'imprimante dans l'unité CD-ROM.
- 3. Double-cliquez sur l'icône de CD qui figure sur le bureau.
- 4. Ouvrez le dossier MAX OS X.
- Sélectionnez la langue d'installation.
   Sélectionnez l'option « OSX Installer MC860 PS » [Installateur OSX MC860 PS].
- 7. Lorsque demandé, entrez le mot de passe de l'administrateur.
- 8. Acceptez le contrat de licence.
- 9. Cliquez sur la case « Mac OS X Driver » [Pilote Mac OS X] pour la cocher et cliquez sur Install [Installer].
- 10. Observez les directives à l'écran. Lorsque demandé, entrez l'adresse IP; celle-ci est indiquée dans les pages de renseignements réseau.
- 11. Si désiré, installez des utilitaires supplémentaires depuis le CD ou cliquez sur Quit [Quitter].

Afin de s'assurer que le pilote d'imprimante a bien été installé, imprimez une page depuis une application.

Réinstallez le pilote en cas de problème

# Installation USB

#### Installation du pilote d'imprimante USB : Windows

- 1. Utilisez un câble USB pour raccorder l'appareil multifonction au port USB de votre ordinateur.
- 2. Assurez-vous que l'appareil multifonction est sous tension.
- Insérez le CD des logiciels d'imprimante dans l'unité CD-ROM. Le CD est lancé automatiquement.
- 4. Sélectionnez la langue et cliquez sur « Next » [Suivant].
- 5. Acceptez le contrat de licence.
- 6. Cliquez sur « Driver Setup » [Configuration du pilote].
- 7. Cliquez sur « Install Driver » [Installer le pilote].
- 8. Sélectionnez « Local Printer » [Imprimante locale].
- 9. Sélectionnez « USB » [USB].
- Lorsque demandé, sélectionnez une émulation d'imprimante : PS, PCL ou FAX [Télécopieur].
- 11. Si désiré, installez des utilitaires supplémentaires depuis le CD.

Afin de s'assurer que le pilote d'imprimante a bien été installé, imprimez une page depuis une application. Réinstallez le pilote en cas de problème.

Veuillez noter que le pilote de numérisation conforme TWAIN est automatiquement installé pendant l'installation du pilote USB.

# Installation de l'utilitaire ActKey (Windows seulement)

Installez l'utilitaire ActKey pour activer les commandes à une touche depuis l'ordinateur raccordé à l'appareil multifonction. Note : Pour les connexions USB et systèmes Windows seulement.

- 1. Insérez le CD des logiciels pour appareil multifonction dans l'unité CD-ROM.
- Sélectionnez la langue et cliquez sur « Next » [Suivant].
- 3. Dans la section « MFP Utilities » [Utilitaires pour appareil multifonction], sélectionnez « Install ActKey » [Installer ActKey].
- 4. Acceptez le contrat de licence.
- 5. Sélectionnez un dossier de destination pour l'utilitaire ActKey.

Voyez le Guide de l'utilisateur pour des renseignements sur la configuration de l'utilitaire ActKey.

#### Installation du pilote d'imprimante USB : Macintosh

- 1. Utilisez un câble USB pour raccorder l'appareil multifonction au port USB de votre ordinateur.
- 2. Assurez-vous que l'appareil multifonction est sous tension.
- 3. Insérez le CD des logiciels d'imprimante dans l'unité CD-ROM.
- 4. Double-cliquez sur l'icône de CD qui figure sur le bureau.
- 5. Ouvrez le dossier MAX OS X.
- 6. Sélectionnez la langue d'installation.
- Sélectionnez l'option « OSX Installer MC860 PS » [Installateur OSX MC960 PS].
- 8. Lorsque demandé, entrez le mot de passe de l'administrateur.
- 9. Acceptez le contrat de licence.
- 10. Cliquez sur la case « Mac OS X Driver » [Pilote Mac OS X] pour la cocher et cliquez sur Install [Installer].
- 11. Si désiré, installez des utilitaires supplémentaires depuis le CD ou cliquez sur Quit [Quitter].

Afin de s'assurer que le pilote d'imprimante a bien été installé, imprimez une page depuis une application. Réinstallez le pilote en cas de problème.

# Installation de la documentation

Note : La version 5.0 ou une version ultérieure d'Acrobat<sup>®</sup> d'Adobe<sup>®</sup> est requise pour consulter les guides.

### Windows :

- 1. Insérez le CD des logiciels d'imprimante dans l'unité CD-ROM. Le CD est lancé automatiquement.
- 2. Sélectionnez la langue et cliquez sur « Next » [Suivant].
- 3. Acceptez le contrat de licence.
- 4. Cliquez sur « User Guides » [Guide de l'utilisateur].
- 5. Cliquez sur « Install User's Guide » (Installer le Guide de l'utilisateur).

### Macintosh :

- 1. Insérez le CD des logiciels d'imprimante dans l'unité CD-ROM.
- Accédez au fichier MC860MFP\_UG\_ ae.pdf dans le répertoire racine du CD. Pour charger le guide : glissez le fichier PDF sur le bureau. Pour le consulter, double-cliquez sur le fichier PDF.

# Configuration de l'imprimante

Il existe plusieurs méthodes pour définir les valeurs de configuration :

• Depuis une page Web en utilisant l'adresse IP de l'appareil multifonction (connexion réseau).

- En utilisant l'outil de configuration du CD des logiciels d'imprimante.
- Depuis le panneau de commande de l'appareil multifonction.

Consultez le Guide de l'utilisateur pour plus de renseignements.

# Activation des accessoires optionnels

# Activation des accessoires (Windows)

- Cliquez sur Start [Démarrer] > Settings [Paramètres] > Printers (and faxes) [Imprimantes (et télécopieurs)] dans la barre des tâches de Windows.
- 2. Cliquez avec le bouton droit de la souris sur l'icône de l'imprimante, puis sélectionnez « Properties » [Propriétés].
- 3. Depuis le pilote PS, cliquez sur l'onglet « Installable Options » [Options installables]. Depuis le pilote PCL, cliquez sur l'onglet « Device Options » [Options du périphérique].
- 4. Dans le pilote PS, défilez jusqu'à « Installable Options » [Options installables] et sélectionnez les options; dans le pilote PCL, cochez les cases appropriées dans la section « Available Options » [Options disponibles].
- 5. Cliquez sur « OK » [OK] pour activer les paramètres courants.

### Activation des accessoires (Macintosh)

- 1. Lancez l'utilitaire « Mac OS X Print Setup Utility » [Utilitaire de configuration de l'impression Mac OS X].
- 2. Sélectionnez « MC860 » dans la liste des imprimantes.
- 3. Sélectionnez « Installable Options » [Options installables].
- 4. Effectuez les modifications requises, puis cliquez sur Apply Changes [Appliquer les modifications].

# Installation des utilitaires optionnels

Le CD des logiciels d'imprimante et le CD des logiciels pour appareil multifonction contiennent une foule d'utilitaires. Pour installer ces utilitaires, insérez chacun des CD et observez les directives à l'écran.

### CD des logiciels d'imprimante

- Color Software [Logiciel de concordance des couleurs]
  - Color Swatch Utility [Utilitaire Color Swatch]
  - Color Correct Utility [Utilitaire de correction des couleurs]
  - PS Gamma Adjuster [Correcteur gamma PS]

- Network Software [Logiciels réseau]
  - Network Card Setup Utility [Utilitaire de configuration de la carte réseau]
- Direct Network Printing Utility (LPR)
   [Utilitaire d'impression réseau directe]
   Network Extension [Extension réseau]
- Optional Utilities [Utilitaires optionnels]
  - Change the Printer Display Language [Modifier la langue d'affichage de l'imprimante]
  - PDF Print Direct Utility [Utilitaire d'impression directe de fichiers PDF]
- Internet Downloads [Téléchargements Internet]

### CD des logiciels pour appareil multifonction

- MFP Utilities [Utilitaires pour appareil multifonction]
  - Configuration Tool [Outil de configuration]
  - ActKey
  - PaperPort de ScanSoft
  - OmniPage de Scansoft

# Installation du télécopieur

Les paramètres suivants doivent être configurés avant d'utiliser la fonction télécopieur

de l'appareil multifonction :

- fuseau horaire
- date et heure

Des paramètres supplémentaires peuvent être configurés pour répondre à vos besoins personnels; consultez [Configuration avancée] du Guide de l'utilisateur en ligne.

# Pour configurer les paramètres en utilisant le panneau de commande :

- 1. Appuyez sur la touche Setup [Configuration] du panneau de commande.
- 2. Sur l'écran tactile, appuyer sur Admin Setup [Config. admin.].
- 3. En utilisant le clavier affiché à l'écran, entrez le mot de passe de l'administrateur (qui est par défaut « aaaaaa »), puis appuyez sur Enter [Entrée].
- 4. Sur l'écran tactile, appuyer sur User Install [Install. utilisateur].
- 5. Sélectionnez Time Zone [Fuseau horaire] et en utilisant les flèches et le clavier affiché à l'écran, sélectionnez le fuseau approprié.
- 6. Au besoin, appuyez sur Set Daylight Saving [Heure avancée] et sélectionnez ON [Activé].
- 7. Sélectionnez Time Setup [Réglage de la date et de l'heure] et en utilisant les flèches et le clavier affiché à l'écran, entrez la date et l'heure appropriées.
- 8. Appuyez sur Enter [Entrée] pour confirmer.
- 9. Appuyez sur Enter [Entrée] pour activer.

# Instrucciones de Instalación de la MC860 MFP

Puede instalar la MC860 MFP en la red o con el puerto USB.

La unidad MFP viene con dos CD-ROMs: un CD con el software de la impresora y un CD con software de la MFP.

Las computadoras conectadas a la red también pueden conectarse a la MFP por medio del puerto USB.

Para utilizar la opción de "escaneado a distancia" (iniciar el escaneado desde la computadora en lugar de hacerlo desde la propia MFP), la computadora debe estar conectada directamente a la impresora y debe tener instalado el software compatible con TWAIN. Esta opción sólo está disponible para los sistemas bajo Windows.

### NOTAS:

- Para enviar documentos por correo electrónico desde la impresora primero debe instalar la impresora en una red TCP/IP y suministrar la dirección SMTP y el servidor POP3 opcional.
- Para enviar faxes es necesario que cuente con una línea telefónica PSTN (Red pública de conmutación por teléfono).
- Para archivar documentos utilizando Intranet debe contar con un entorno con uno de los protocolos FTP, HTTP, o CIFS y el sistema operativo Windows 2000, XP, Vista; Mac OS X; HTTP, o un servidor FTP.

# Instalación en redes

# Imprima las hojas de información sobre redes

- 1. Pulse el botón SETUP (Configuración) en el panel de control.
- 2. En la pantalla táctil, pulse View Information (Ver información).
- 3. Pulse Network (Redes) para ver la información sobre redes.
- 4. Pulse el botón START (Iniciar) en el panel de control para imprimir la información.

Tenga esta información a la mano ya que la necesitará para configurar la impresora en la red.

# Instalar el controlador de redes de la impresora: Windows

- 1. Asegúrese de que la impresora está conectada a la red y que está encendida.
- 2. Coloque el CD de software de la impresora en la unidad CD-ROM. El CD se autoejecuta.
- 3. Seleccione su idioma y haga clic en Next (Siguiente).

- 4. Acepte el contrato de licencia.
- 5. Haga clic en Driver Setup (Instalación del controlador).
- 6. Haga clic en Install Driver (Instalar el controlador).
- 7. Seleccione Network Printer (Impresora en redes).
- 8. Seleccione Directly to the network using TCP/IP (Directamente a la red con el protocolo TCP/IP).
- Entre la dirección IP. La dirección IP aparece en las hojas de información sobre redes.
- 10. Cuando se le solicite, seleccione la emulación de impresora. PS, PCL, o FAX.
- 11. Siga las instrucciones en pantalla.
- 12. Si lo desea, instale las demás utilidades que se encuentran en el disco.

Para asegurarse de que el controlador de la impresora está instalado correctamente, imprima una página con cualquier programa. Vuelva a instalar el controlador si la instalación inicial falló.

# Instalar el controlador de redes de la impresora: Macintosh

- 1. Asegúrese de que la impresora está conectada a la red y que está encendida.
- 2. Coloque el CD de software de la impresora en la unidad CD-ROM.
- 3. Haga doble clic en el icono del CD que aparece en el escritorio.
- 4. Abra la carpeta MAC OS X.
- 5. Seleccione su idioma.
- 6. Seleccione la opción OSX Installer MC860 PS.
- 7. Cuando se le solicite, entre la contraseña del administrador.
- 8. Acepte el contrato de licencia.
- 9. Haga clic en la casilla Mac OS X Driver (Controlador de Mac OS X) y luego haga clic en Install (Instalar).
- 10. Siga las instrucciones en pantalla. Cuando se le solicite, entre la dirección IP. La dirección IP aparece en las hojas de información sobre redes.
- 11. Si lo desea, instale las demás utilidades que se encuentran en el disco o haga clic en Quit (Salir).

Para asegurarse de que el controlador de la impresora está instalado correctamente, imprima una página con cualquier programa. Vuelva a instalar el controlador si la instalación inicial falló.

#### Instalación con USB Instalar el controlador USB de la impresora: Windows

- 1. Utilice un cable USB para conectar la impresora al puerto USB de la impresora.
- 2. Asegúrese de que la impresora está encendida.
- 3. Coloque el CD de software de la impresora en la unidad CD-ROM. El CD se autoejecuta.
- 4. Seleccione su idioma y haga clic en Next (Siguiente).
- 5. Acepte el contrato de licencia.
- 6. Haga clic en Driver Setup (Instalación del controlador).
- 7. Haga clic en Install Driver (Instalar el controlador).
- 8. Seleccione Local Printer (Impresora local).
- 9. Seleccione USB.
- 10. Cuando se le solicite, seleccione la emulación de impresora. PS, PCL, o FAX.
- 11. Si lo desea, instale las demás utilidades que se encuentran en el disco.

Para asegurarse de que el controlador de la impresora está instalado correctamente, imprima una página con cualquier programa. Vuelva a instalar el controlador si la instalación inicial falló.

Al instalar el controlador USB también se instala automáticamente el controlador del escáner compatible con TWAIN.

### Instalar la Utilidad ActKey (sólo Windows)

Instale la utilidad ActKey para activar los controles de las teclas programables de la computadora que tiene conectada. Nota: solamente para conexiones USB bajo el sistema operativo Windows.

- 1. Coloque el CD de software de la MFP de la impresora en la unidad CD-ROM.
- 2. Seleccione su idioma y haga clic en Next (Siguiente).
- 3. Bajo las utilidades MFP, seleccione Install ActKey (Instalar ActKey).
- 4. Acepte el contrato de licencia.
- 5. Seleccione la carpeta de destino para la utilidad ActKey.

Vea la Guía del Usuario para mayor información sobre cómo configurar la utilidad ActKey.

# Instalar el controlador USB de la impresora: Macintosh

1. Utilice un cable USB para conectar la impresora al puerto USB de la impresora.

- 2. Asegúrese de que la impresora está encendida.
- 3. Coloque el CD de software de la impresora en la unidad CD-ROM.
- 4. Haga doble clic en el icono del CD que aparece en el escritorio.
- 5. Abra la carpeta MAC OS X.
- 6. Seleccione su idioma.
- 7. Seleccione la opción OSX Installer MC860 PS.
- 8. Cuando se le solicite, entre la contraseña del administrador.
- 9. Acepte el contrato de licencia.
- 10. Haga clic en la casilla Mac OS X Driver (Controlador de Mac OS X) y luego haga clic en Install (Instalar).
- 11. Si lo desea, instale las demás utilidades que se encuentran en el disco o haga clic en Quit (Salir).

Para asegurarse de que el controlador de la impresora está instalado correctamente, imprima una página con cualquier programa. Vuelva a instalar el controlador si la instalación inicial falló.

# Instalar la documentación

Nota: Necesitará el programa Adobe<sup>®</sup> Acrobat<sup>®</sup> Reader 5.0 o superior para ver los manuales.

### Para Windows:

- 1. Coloque el CD de software de la impresora en la unidad CD-ROM. El CD se autoejecuta.
- 2. Seleccione su idioma y haga clic en Next (Siguiente).
- 3. Acepte el contrato de licencia.
- 4. Haga clic en User Guides (Guías del Usuario).
- 5. Haga clic en Install User Guides (Instalar Guías del Usuario).

### Para Macintosh:

- 1. Coloque el CD de software de la impresora en la unidad CD-ROM.
- 2. Busque el archivo MC860MFP\_UG\_ ae.pdf en el directorio raíz.

Para cargarlo: arrastre el archivo .pdf al escritorio

Para verlo: haga doble clic en el archivo pdf.

# Configurar la impresora

Existen varias maneras de configurar la información:

- Desde una página Web utilizando la dirección IP de la impresora (conexión en redes).
- Utilizando Configuration Tool (Herramienta de Configuración) que se encuentra en los discos de software de la impresora

• Desde el panel de control de la MFP

Vea la Guía del Usuario para mayor información.

### Activar Accesorios Opcionales Activar Accesorios (Windows)

- 1. Haga clic en Inicio > Configuración > Impresoras (y faxes) en la barra de tareas de Windows.
- 2. Haga clic con el botón derecho sobre el icono de la impresora y seleccione Properties (Propiedades).
- 3. En el controlador PS, haga clic en la ficha Installable Options (Opciones instalables). En el controlador PCL, haga clic en la ficha Device Options (Opciones del dispositivo).
- 4. En el controlador PS, busque Installable Options (Opciones instalables) y seleccione Options (Opciones). En el controlador PCL, seleccione la casilla apropiada bajo Available Options (Opciones disponibles).
- 5. Haga clic en OK para activar la configuración actual.

### Activar Accesorios (Macintosh)

- 1. Abra la utilidad Mac OS X Print Setup (Config. de Impresión de Mac OS X)
- 2. De la lista de impresoras, seleccione la MC860.
- 3. Seleccione Installable Options (Opciones instalables).
- 4. Haga sus selecciones y luego haga clic en Apply Changes (Aplicar cambios).

# **Instalar Utilidades Opcionales**

Los discos de software de la impresora y de software de la MFP contienen varias utilidades para la impresora. Para instalar estas utilidades, coloque el disco en la unidad CD-ROM y siga las instrucciones en pantalla.

### Disco de Software de la Impresora

Software para gestionar colores

- Utilidad Color Swatch (Muestrario de Colores)
- Utilidad Color Correct (Corrección de Colores)
- PS Gamma Adjuster (Ajuste PS de Gamma)
- Network Software (Software de Redes)
  - Utilidad Network Card Setup (Config. de Tarjeta de Red)
  - Utilidad Direct Network Printing (LPR) (Impresión Directa en Redes)
  - Network Extension (Extensión de Redes)
- Utilidades Opcionales
  - Cambiar el idioma de la visualización de mensajes de la impresora

- Utilidad PDF Print Direct (Impresión Directa de PDF)
- Descargas de la Internet

## Disco de Software de la MFP

- Utilidades MFP
  - Configuration Tool (Herramienta de Configuración)
  - ActKey
  - ScanSoft PaperPort
  - Scansoft OmniPage

# Instalación de fax

Deben cumplirse los siguientes parámetros antes de utilizar la función de faz de su unidad:

- Huso horario
- Fecha y hora

Hay otros parámetros que pueden ser ajustados a sus preferencias personales; vea la sección "Configuración avanzada" en la Guía del Usuario en línea.

# Para hacer cambios a los parámetros desde el panel de control:

- 1. Pulse el botón SETUP (Configuración) en el panel de control.
- 2. En la pantalla táctil, pulse Admin Setup (Config. del administrador).
- 3. Con el teclado en la pantalla, entre la contraseña del administrador (la predeterminada es aaaaaa) y pulse Enter.
- 4. En la pantalla táctil, pulse User Install (Config. del usuario).
- 5. Seleccione Time Zone (Huso horario) y con las flechas o el teclado en pantalla, indique la diferencia en horas correspondiente.
- 6. Si es necesario, pulse Set Daylight Saving (Ahorro de luz diurna) y seleccione ON (Activar)
- 7. Seleccione Time Setup (Config. fecha y hora) y con las flechas o el teclado en pantalla, indique la fecha y hora correspondiente.
- 8. Pulse Enter para confirmar.
- 9. Pulse Enter para habilitar.

# Instruções de instalação da MC860 MFP

A MC860 MFP pode ser instalada em uma rede ou através de USB.

A unidade MFP é fornecida com dois CD-ROMs: um CD com software da impressora e um CD com software da MFP.

Um computador conectado em uma rede também pode ser conectado à MFP através de USB.

Para usar os recursos de "escaneamento a partir do PC" (ou seja, iniciar o escaneamento a partir do computador, em vez da MFP), o computador deve estar conectado diretamente à impressora através de USB e software de scanner compatível com TWAIN deve estar instalado. Este recurso só está disponível para sistemas Windows.

#### NOTAS:

- Para enviar documentos por e-mail a partir da impressora, é necessário instalá-la em uma rede TCP/IP e fornecer o endereço para o SMTP e um servidor POP3 opcional.
- Para enviar fax, é preciso ter uma conexão de linha telefônica analógica de rede pública de telefonia comutada (PSTN).
- Para arquivar documentos através de uma intranet, é preciso ter um ambiente de protocolo FTP, HTTP ou CIFS e Windows 2000, XP ou Vista, ou Mac OS X, servidor HTTP ou FTP.

# Instalação em rede

# Imprima as páginas de informações da rede

- 1. Pressione o botão SETUP no painel de controle.
- 2. Na tela sensível ao toque, pressione View Information (Exibir informações).
- 3. Pressione Network (Rede) para exibir as informações da rede.
- 4. Pressione o botão START no painel de controle para imprimir as informações.

Mantenha estas páginas em um local onde possam ser consultadas facilmente, pois elas contêm informações necessárias para configurar a impressora na rede.

#### Instale o driver da impressora de rede: Windows

- 1. Certifique-se de que a impressora esteja conectada à rede e ligada.
- 2. Insira o CD de software da impressora na unidade de CD-ROM. O CD será executado automaticamente.
- Selecione o idioma e clique em "Next" (Avançar).
- 4. Aceite o Contrato de Licença.

- 5. Clique em "Driver Setup" (Configurar driver).
- 6. Clique em "Install Driver" (Instalar driver).
- 7. Selecione "Network Printer" (Impressora de rede).
- 8. Selecione "Directly to the network using TCP/IP" (Diretamente na rede usando TCP/IP).
- Digite o endereço IP. O endereço IP consta nas páginas de informações da rede.
- Quando solicitado, selecione uma emulação de impressora: PS, PCL ou FAX.
- 11. Siga as instruções exibidas na tela.
- 12. Se desejar, instale outros utilitários contidos no disco.

Imprima uma página a partir de qualquer programa para confirmar se o driver da impressora está instalado corretamente. Reinstale o driver se a instalação tiver falhado.

#### Instale o driver da impressora de rede: Macintosh

- 1. Certifique-se de que a impressora esteja conectada à rede e ligada.
- 2. Insira o CD de software da impressora na unidade de CD-ROM.
- 3. Clique duas vezes no ícone do CD exibido na área de trabalho.
- 4. Abra a pasta MAC OS X.
- 5. Selecione o idioma desejado.
- Selecione a opção "OSX Installer MC860 PS" (Programa de instalação MC860 PS para OSX).
- 7. Quando solicitado, digite a senha de administrador.
- 8. Aceite o Contrato de Licença.
- 9. Clique na caixa "Mac OS X Driver" (Driver para Mac OS X) e clique em Install (Instalar).
- Siga as instruções exibidas na tela. Quando solicitado, digite o endereço IP. O endereço IP consta nas páginas de informações da rede.
- 11. Se desejar, instale outros utilitários contidos no disco ou clique em Quit (Sair).

Imprima uma página a partir de qualquer programa para confirmar se o driver da impressora está instalado corretamente. Reinstale o driver se a instalação tiver falhado.

# Instalação USB

#### Instale o driver da impressora USB: Windows

1. Use um cabo USB para conectar

a impressora a uma porta USB no computador.

- 2. Certifique-se de que a impressora esteja ligada.
- 3. Insira o CD de software da impressora na unidade de CD-ROM. O CD será executado automaticamente.
- 4. Selecione o idioma e clique em "Next" (Avançar).
- 5. Aceite o Contrato de Licença.
- 6. Clique em "Driver Setup" (Configurar driver).
- 7. Clique em "Install Driver" (Instalar driver).
- 8. Selecione "Local Printer" (Impressora local).
- 9. Selecione "USB".
- Quando solicitado, selecione uma emulação de impressora: PS, PCL ou FAX.
- 11. Se desejar, instale outros utilitários contidos no disco.

Imprima uma página a partir de qualquer programa para confirmar se o driver da impressora está instalado corretamente. Reinstale o driver se a instalação tiver falhado.

Note que o driver USB instala automaticamente o driver do scanner compatível com TWAIN.

#### Instale o utilitário ActKey (apenas Windows)

Instale o utilitário ActKey para ativar comandos de uma tecla a partir de um computador conectado localmente. Nota: apenas para conexões USB e sistemas Windows.

- 1. Insira o CD de software da MFP na unidade de CD-ROM.
- 2. Selecione o idioma e clique em "Next" (Avançar).
- 3. Em MFP Utilities (Utilitários da MFP), selecione "Install ActKey" (Instalar ActKey).
- 4. Aceite o Contrato de Licença.
- 5. Selecione uma pasta de destino para o ActKey.

Consulte o Manual do Usuário para obter informações sobre como configurar o utilitário ActKey.

#### Instale o driver da impressora USB: Macintosh

- 1. Use um cabo USB para conectar a impressora a uma porta USB no computador.
- 2. Certifique-se de que a impressora esteja ligada.

- 3. Insira o CD de software da impressora na unidade de CD-ROM.
- Clique duas vezes no ícone do CD exibido na área de trabalho.
- 5. Abra a pasta MAC OS X.
- 6. Selecione o idioma desejado.
- Selecione a opção "OSX Installer MC960 PS" (Programa de instalação MC960 PS para OSX).
- 8. Quando solicitado, digite a senha de administrador.
- 9. Aceite o Contrato de Licença.
- 10. Clique na caixa "Mac OS X Driver" (Driver para Mac OS X) e clique em Install (Instalar).
- 11. Se desejar, instale outros utilitários contidos no disco ou clique em Quit (Sair).

Imprima uma página a partir de qualquer programa para confirmar se o driver da impressora está instalado corretamente. Reinstale o driver se a instalação tiver falhado.

# Instale a documentação

Nota: é necessário ter o Adobe® Acrobat® Reader 5.0 ou posterior para visualizar os manuais.

#### Para Windows:

- 1. Insira o CD de software da impressora na unidade de CD-ROM. O CD será executado automaticamente.
- 2. Selecione o idioma e clique em "Next" (Avançar).
- 3. Aceite o Contrato de Licença.
- 4. Clique em "User Guides" (Manuais do usuário).
- 5. Clique em "Install User's Guide" (Instalar Manual do Usuário).

### Para Macintosh:

- 1. Insira o CD de software da impressora na unidade de CD-ROM.
- Navegue até o arquivo MC860MFP\_UG\_ ae.pdf no diretório raiz. Para carregar o arquivo: arraste o arquivo .pdf para a área de trabalho. Para visualizar: clique duas vezes no

arquivo pdf.

# Configure a impressora

Existem várias maneiras de definir as informações de configuração:

- A partir de uma página da Web usando o endereço IP da impressora (conexão de rede)
- Usando a Configuration Tool (Ferramenta de configuração) fornecida nos discos de software da impressora
- A partir do painel de controle da MFP

# Consulte o Manual do Usuário para obter mais informações.

## Ative os acessórios opcionais Ative os acessórios (Windows)

- Clique em Iniciar > Configurações > Impressoras (e faxes) na barra de tarefas do Windows.
- Clique com o botão direito do mouse no ícone da impressora e selecione "Propriedades".
- No driver PS, clique na guia Installable Options (Opções instaláveis). No driver PCL, clique na guia Device Options (Opções do dispositivo).
- No driver PS, role até Installable Options (Opções instaláveis) e selecione as opções; no driver PCL, marque a caixa de seleção apropriada em "Available Options" (Opções disponíveis).
- 5. Clique em "OK" para ativar as configurações atuais.

### Ative os acessórios (Macintosh)

- Abra o utilitário Print Setup (Configuração da impressão) do Mac OS X.
- 2. Na lista de impressoras, selecione a MC860.
- 3. Selecione "Installable Options" (Opções instaláveis).
- 4. Faça as seleções apropriadas e clique em Apply Changes (Aplicar alterações).

# Instale os utilitários opcionais

Os discos de software da impressora e MFP contêm vários utilitários da impressora. Para instalá-los, insira o disco e siga as instruções exibidas na tela. Disco de software da impressora

- Color Software (Software de ajuste de cores)
  - Color Swatch Utility (Utilitário Amostra de Cores)
  - Color Correct Utility (Utilitário de Correção de Cores)
  - PS Gamma Adjuster (Ajustador de Gama PS)
- Software de rede
  - Network Card Setup Utility (Utilitário de Configuração de Placa de Rede)
  - Direct Network Printing Utility (Utilitário de Impressão Direta em Rede) (LPR)
  - Network Extension (Extensão de Rede)
- Utilitários opcionais
  - Change the Printer Display Language (Mudar o idioma do display da impressora).
  - PDF Direct Print Utility (Utilitário de Impressão Direta de PDF)
- Downloads da Internet

### Disco de software da MFP

- Utilitários da MFP
  - Configuration Tool (Ferramenta de configuração)
  - ActKey
  - ScanSoft PaperPort
  - Scansoft OmniPage

# Instalação do fax

Os parâmetros descritos a seguir precisam ser configurados antes de a função de fax poder ser usada na unidade:

- Fuso horário
- Data e hora

Existem outros parâmetros que podem ser ajustados às suas preferências pessoais. Veja os detalhes na seção "Configuração avançada" no Manual Eletrônico do Usuário.

# Para configurar os parâmetros do fax usando o painel de controle:

- 1. Pressione o botão Setup no painel de controle.
- 2. Na tela sensível ao toque, pressione Admin Setup (Configuração de administrador).
- 3. Usando o teclado virtual, digite a senha do administrador (o padrão é aaaaaa) e pressione Enter.
- 4. Na tela sensível ao toque, pressione User Install (Instalação de usuário).
- 5. Selecione Time Zone (Fuso horário) e, usando as setas exibidas na tela ou o teclado, defina a diferença de horário correta.
- 6. Se necessário, pressione Set Daylight Saving (Configurar horário de verão) e selecione ON (Ativar).
- Selecione Time Setup (Ajustar a hora)

   usando as setas exibidas na tela ou o
   teclado, defina a data e a hora corretas.
- 8. Pressione Enter para confirmar.
- 9. Pressione Enter para ativar.